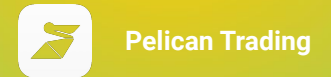

# Connecting Accounts Pelican <> MT4

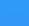

#### Pelican Trading

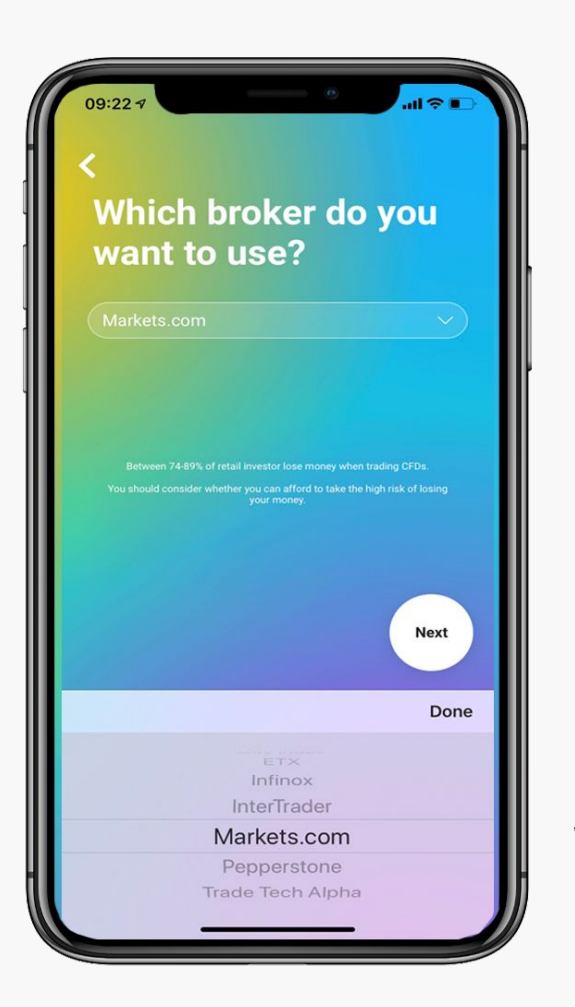

### Create account, then:

- Select broker from picker

SELECT BROKER FROM PICKER 2

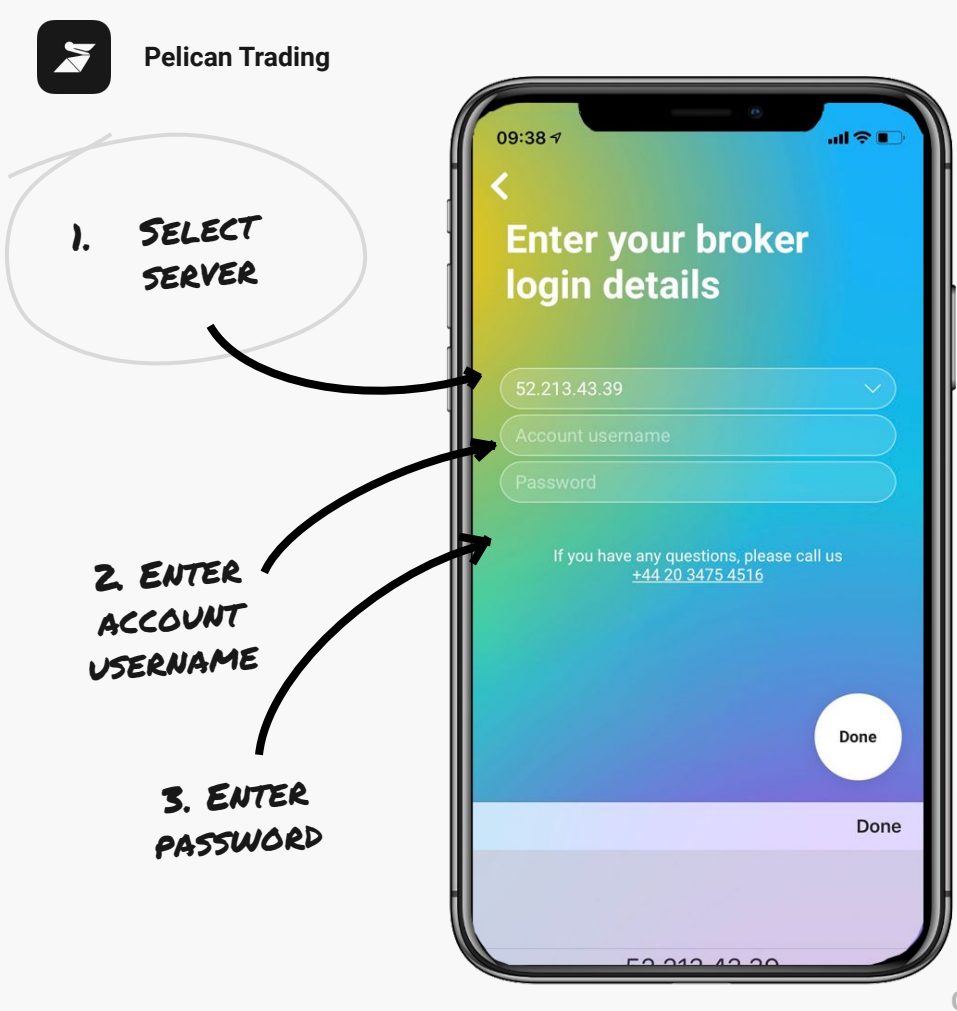

## Enter your account details

- Select your MT4 server (from picker)
- Enter your Account username
- Enter your password
- Select Done
- Your now connected

3

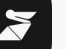

#### **Pelican Trading**

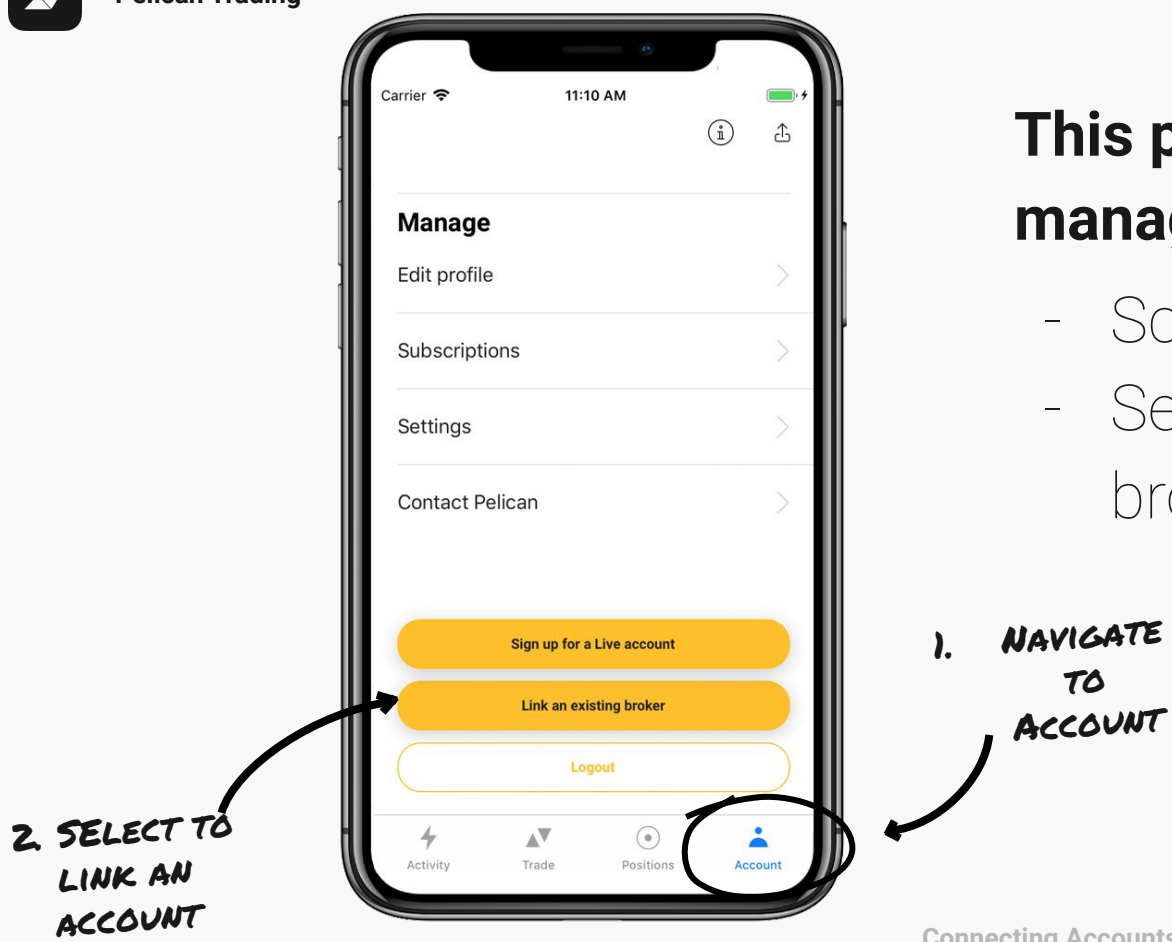

## This process can also be managed from 'Account'

- Scroll down
- Select 'Link an existing broker'

**Connecting Accounts**